## **Buchung und Bezahlung**

## eines Tennisplatzes

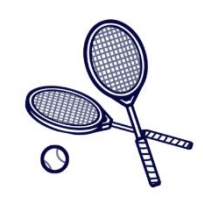

- Öffnen Sie die Seite <u>https://app.tennis04.com/de/arena365/buchungsplan</u> (auch möglich über <u>www.arena365-kirchberg.at</u> → Menü → Sport → Tennis → Platzreservierungen → Internetportal Tennis04) Sie kommen direkt zum Buchungsplan und können ohne Log-In sehen, ob Ihre gewünschte Zeit noch verfügbar ist.
- 2. Für eine Buchung gehen Sie auf "Login" (rechts oben) und auf "Registrieren", wenn Sie noch nicht angemeldet sind (ansonsten auf "anmelden").
- Geben Sie Ihre Daten ein wenn die Registrierung abgeschlossen ist, erhalten Sie eine E-Mail mit einem Passwort, mit welchem Sie in weiterer Folge in die Buchungsplattform einsteigen können.
- 4. Nun können Sie durch Klick in den Buchungsplan Ihre gewünschten Stunden buchen.
- 5. Sie haben nun 15 Minuten Zeit, die Buchung mittels Bezahlung über Kreditkarte abzuschließen. Ansonsten wird die gebuchte Stunde wieder gelöscht.

## 6. Türöffnung:

Bei Online-Registrierung eines neuen Kunden (Gast) wird ein 4-stelliger PIN-Code automatisch generiert und per E-Mail sofort bereitgestellt. Dieser PIN-Code bleibt für alle folgenden Buchungen gleich.

|                                           |                                    |   | Willkommen, Gerald Brandstätter   🎇   🗮 | arena365 Kirchberg                        |    |
|-------------------------------------------|------------------------------------|---|-----------------------------------------|-------------------------------------------|----|
|                                           |                                    |   |                                         |                                           | 10 |
| Spieler .                                 | Name, Email, Geburtsdatum,         |   |                                         | nächste Buchung: -<br>Guthaben-Saldo: 0 € |    |
| dresse                                    | Straße, PLZ, Drt,                  | * |                                         |                                           |    |
| ontakt                                    | Telefon, Fax                       | * |                                         |                                           |    |
| Cutrittsteuerung, Vor-Ort Touch-Anmeldung | PIN Code                           | ~ |                                         | Cerald Brandstätter:<br>Stammdaten        |    |
| IN Code                                   |                                    |   |                                         |                                           |    |
|                                           |                                    |   |                                         | Buchungen<br>Guthaben                     |    |
| Eigenschaften                             | Kalender, Newsletter, Spielerborse | - |                                         |                                           |    |
| lenachrichtigungen                        |                                    | * |                                         |                                           |    |
|                                           |                                    |   |                                         |                                           |    |
| 🗸 sbeg                                    |                                    | _ |                                         |                                           |    |
|                                           |                                    |   |                                         |                                           |    |

Sie finden Ihren Pin-Code auch unter Stammdaten/Spieler:

Mit der Eingabe dieses 4-stelligen PIN-Codes können Sie ab 15 Minuten vor Beginn der gebuchten Spielzeit die Tür zur Halle öffnen.

7. Licht:

Mit Buchung einer Spielzeit wird das Licht auf dem jeweiligen Platz freigeschalten, zusätzlich muss dieses mit dem Lichtschalter eingeschaltet werden. Achtung: 5 Minuten nach Ende der Spielzeit schaltet sich das Licht automatisch aus.